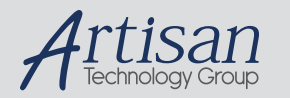

# Artisan Technology Group is your source for quality new and certified-used/pre-owned equipment

#### FAST SHIPPING AND DELIVERY

- TENS OF THOUSANDS OF IN-STOCK ITEMS
- EQUIPMENT DEMOS
- HUNDREDS OF MANUFACTURERS SUPPORTED
- LEASING/MONTHLY RENTALS
- ITAR CERTIFIED
  SECURE ASSET SOLUTIONS

#### SERVICE CENTER REPAIRS

Experienced engineers and technicians on staff at our full-service, in-house repair center

#### WE BUY USED EQUIPMENT

Sell your excess, underutilized, and idle used equipment We also offer credit for buy-backs and trade-ins **www.artisantg.com/WeBuyEquipment** *>* 

#### Instra View REMOTE INSPECTION

Remotely inspect equipment before purchasing with our interactive website at **www.instraview.com** *>* 

#### LOOKING FOR MORE INFORMATION?

Visit us on the web at <u>www.artisantg.com</u> for more information on price quotations, drivers, technical specifications, manuals, and documentation

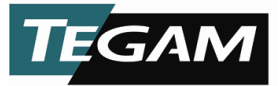

## 50 MHz PXI Differential Instrumentation Amplifier

## **MODEL 4040A**

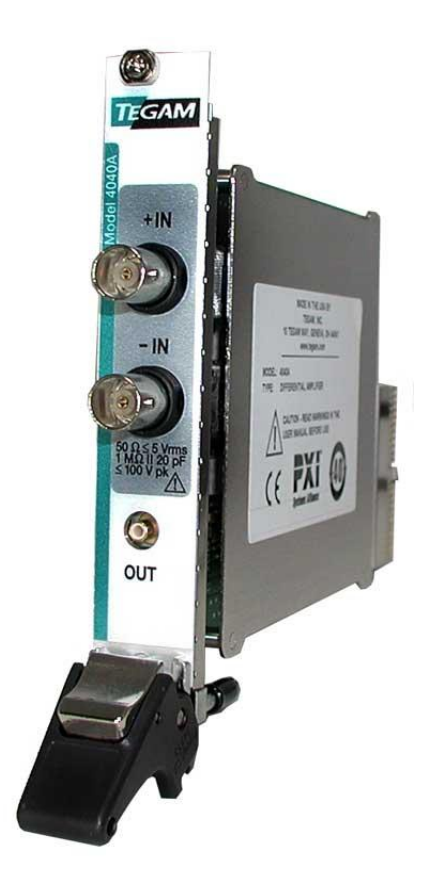

## **Instruction Manual**

PN# 4040A-840 Publication Date: June 2012 REV. E

NOTE: This User's Manual was as current as possible when this product was manufactured. However, products are constantly being updated and improved. To ensure you have the latest documentation, refer to <u>www.tegam.com</u>.

10 TEGAM WAY • GENEVA, OHIO 44041 • 440-466-6100 • FAX 440-466-6110 • sales@tegam.com

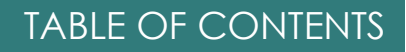

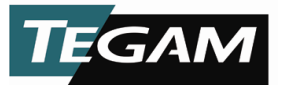

## TABLE OF CONTENTS

| 1 | INSTRUMENT DESCRIPTION                                                                                                    |
|---|----------------------------------------------------------------------------------------------------|
|   | Figure 1.1: Block Diagram of the 4040A1-1<br>Performance Specifications1-2                                                                                                    |
|   | Functional Considerations1-4                                                                                                    |
|   | Frequency Response Curves1-5                                                                                                    |
| 2 | PREPARATION FOR USE    2-1      Unpacking & Inspection.    2-1      Safety Information & Precautions    2-1      Terms in this Manual    2-1      Terms as Marked on Equipment    2-1      Grounding the 4040A.    2-2      Danger Arising from the Loss of Ground    2-2      Do not Use in Explosive Environments    2-2      Power Source    2-3 |
|   |                                                                                                    |
| 3 | OPERATING INSTRUCTIONS<br>PXI Installation                                                                                                    |
| 4 | SOFTWARE                                                                                                    |
| 5 | SERVICE INFORMATION                                                                                                    |
|   | Cleaning5-1                                                                                                    |
|   | Performance Verification Procedure                                                                                                    |
|   | Computer Set-up5-2<br>CMMR 5-2                                                                                                    |
|   | Offset Adjustment                                                                                                    |
|   | DC Gain                                                                                                    |
|   | AC Gain                                                                                                    |
|   | Preparation for Calibration or Repair Service                                                                                                    |
|   | Expedite Repair and calibration Form                                                                                                    |
|   | Warranty5-14                                                                                                    |
|   | Warranty Limitations                                                                                                    |
|   |                                                                                                    |
|   |                                                                                                    |
|   |                                                                                                    |

10 TEGAM WAY • GENEVA, OHIO 44041 • 440-466-6100 • FAX 440-466-6110 • sales@tegam.com

Ι

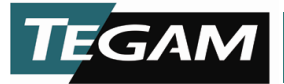

## **SECTION 1**

#### **INSTRUMENT DESCRIPTION**

The 4040A is a single channel, differential input amplifier capable of high gain and equally high attenuation values with a bandwidth from DC-50 MHz. The Model 4040A is capable of operating with gains of x1, x10, and x100 in conjunction with attenuation by factors of:  $\div 1$ ,  $\div 10$ , and  $\div 100$ . These levels of gain and attenuation may be used in combination to condition a differential input signal so that it matches the needed input of a low-level device such as a digitizer or oscilloscope. There is a more in depth explanation contained in the specification section. In addition, the 4040A provides programmable offset, anti-aliasing filters, input impedance and input coupling. Figure 1.1 is a block diagram of the 4040A. The 4040A has been specifically designed to take two signals and make a valid differential measurement by inverting one of the signals and adding the difference, this allows the user to measure signals not referenced to local ground without compromising safety.

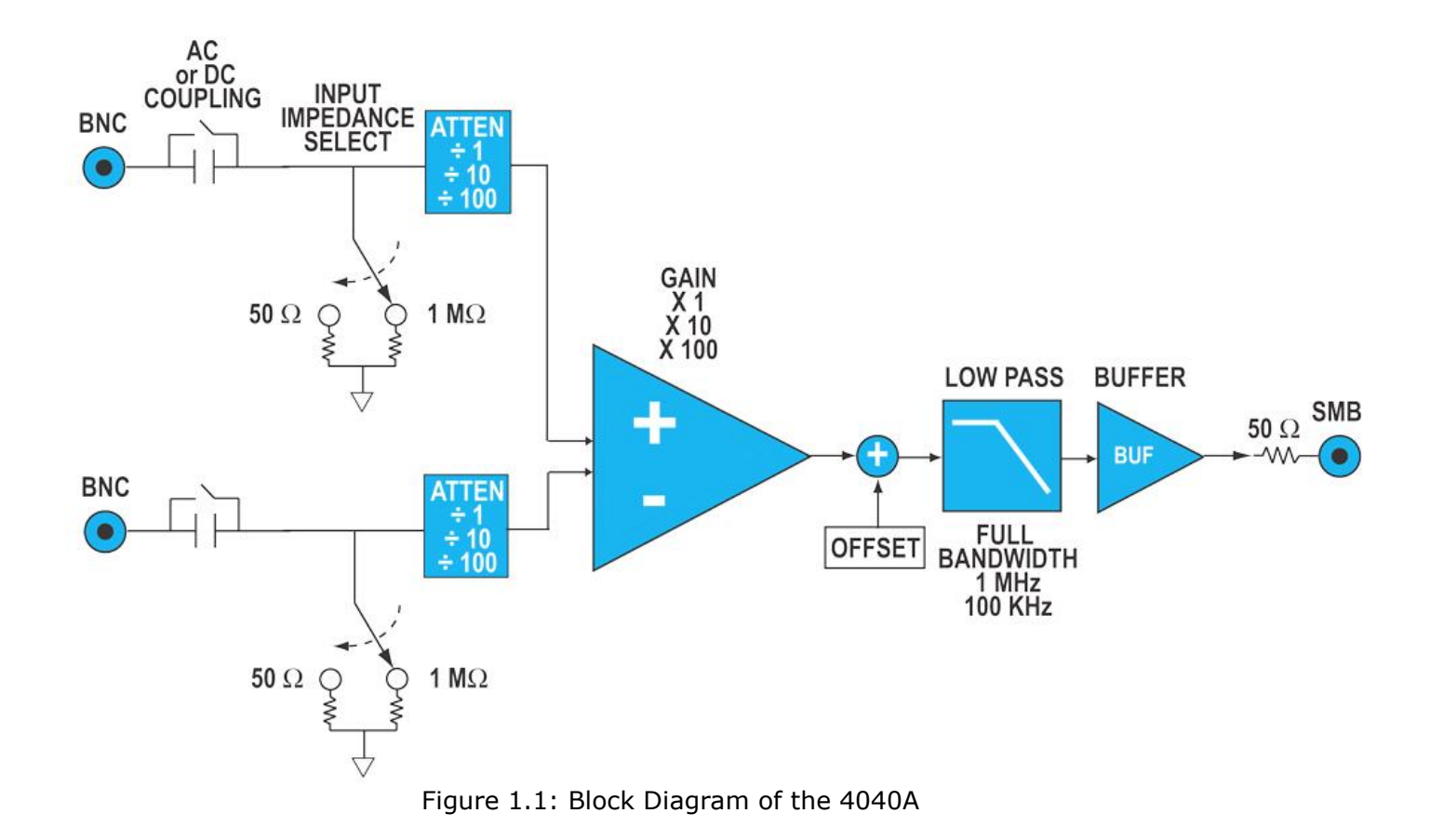

10 TEGAM WAY • GENEVA, OHIO 44041 • 440-466-6100 • FAX 440-466-6110 • <u>sales@tegam.com</u> 1-1

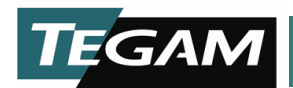

#### **PERFORMANCE SPECIFICATIONS**

The multiple gain and attenuation settings of the 4040A interact to affect the performance in terms of bandwidth and noise. Table 1.1 shows the various combinations and how these settings modify what can be expected from the 4040A.

| Net Gain                | Input<br>Attenuation | Internal<br>Amplifier<br>Gain | Peak AC Input<br>Amplitudes<br>(V) <sup>a</sup> per<br>channel<br><sub>a,b,c,d</sub> | Max<br>Differential<br>Voltage (V)<br>w/o clipping<br><sub>a,b,c,d</sub> | Max<br>Volts to<br>Chassis<br><sub>a,b,c</sub> | Noise,<br>Referred to<br>Input | -3 dB<br>Bandwidth |
|-------------------------|----------------------|-------------------------------|--------------------------------------------------------------------------------------|--------------------------------------------------------------------------|------------------------------------------------|--------------------------------|--------------------|
| ÷100                    | ÷100                 | X1                            | <u>&lt;</u> 100                                                                      | <u>&lt;</u> 100                                                          | 100 V                                          | 990 nV/√Hz                     | 20 MHz             |
| ÷10                     | ÷10                  | X1                            | <u>&lt;</u> 10                                                                       | <u>&lt;</u> 10                                                           | 40 V                                           | 99 nV/√Hz                      | 20 MHz             |
| ÷10                     | ÷100                 | X10                           | <u>&lt;</u> 10                                                                       | <u>&lt;</u> 10                                                           | 100 V                                          | 990 nV/√Hz                     | 50 MHz             |
| 1                       | ÷1                   | X1                            | <u>&lt;</u> ]                                                                        | <u>&lt;</u> 1                                                            | 4 V                                            | 9 nV/√Hz                       | 20 MHz             |
| 1                       | ÷10                  | X10                           | <u>&lt;</u> ]                                                                        | <u>&lt;</u> 1                                                            | 40 V                                           | 99 nV/√Hz                      | 50 MHz             |
| 1                       | ÷100                 | X100                          | <u>&lt;</u> ]                                                                        | <u>&lt;</u> 1                                                            | 100 V                                          | 990 nV/√Hz                     | 20 MHz             |
| 10                      | ÷]                   | X10                           | <u>&lt;</u> 0.1                                                                      | <u>&lt;</u> 0.1                                                          | 4 V                                            | 9 nV/√Hz                       | 50 MHz             |
| 10                      | ÷10                  | X100                          | <u>&lt;</u> 0.1                                                                      | <u>&lt;</u> 0.1                                                          | 40 V                                           | 99 nV/√Hz                      | 20 MHz             |
| 100                     | ÷l                   | X100                          | <u>&lt;</u> 0.01                                                                     | <u>&lt; 0.01</u>                                                         | 4 V                                            | 9 nV/√Hz                       | 20 MHz             |
| a DC Coupled 1 MO input |                      |                               |                                                                                      |                                                                          |                                                |                                |                    |

a. DC Coupled, 1 MQ input

b. AC Coupled, 1 MΩ input: DC + Peak AC not to exceed 100 V; Peak AC component not to exceed table

c. 5 Vrms max into 50  $\Omega$ 

d. DAC offset adjustment to zero

Table 1.1: Various Combination Possibilities of the 4040A

As an example, a total system gain of X1 can be achieved three different ways depending on the signal requirements through attenuating and amplifying by different amounts. Choosing the best combination involves trade offs in input amplitude, bandwidth and signal to noise ratio. Noise increases with higher levels of attenuation because the noise specification is referred to the input. In relative terms the signal to noise ratio is basically constant.

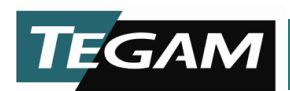

| Input Specifications        | Value                                                                                       | Clarification                                                                       |
|-----------------------------|---------------------------------------------------------------------------------------------|-------------------------------------------------------------------------------------|
| Channels                    | Single Channel                                                                              | Differential Input                                                                  |
| Gains                       | 100, 10, 1, 0.1, 0.01                                                                       |                                                                                     |
| Maximum Voltage Range       | ±100 V                                                                                      | DC + Peak AC                                                                        |
| Coupling                    | AC, DC                                                                                      | In AC 10 Hz and above                                                               |
| Input Impedance             | 1 MΩ     20 pF, 50 Ω                                                                        | ±1%, Selectable                                                                     |
| Input Voltage Range         | ±100 V                                                                                      | For Gain 0.01 @ 1 MΩ Input Impedance                                                |
|                             | ±10 V                                                                                       | For Gain 0.1 @ 1 M $\Omega$ Input Impedance                                         |
|                             | ±5 V                                                                                        | For Gain 0.1 @ 50 $\Omega$ Input Impedance                                          |
|                             | ±1 V                                                                                        | For Gain 1                                                                          |
|                             | $\pm 0.1 V$                                                                                 | For Gain 10                                                                         |
|                             | ±0.01 V                                                                                     | For Gain 100                                                                        |
| Connection Type             | BNC Jacks                                                                                   | 50 Ω, Quantity 2                                                                    |
| Common Mode Rejection Ra    | tio                                                                                         |                                                                                     |
| (CMRR)                      | // dB at 60 Hz $(2 - 50 dB at 1 MHz)$                                                       | For Gain setting of x1, x10 and x100 & Attenuation                                  |
|                             | (> 50  GB at 1 MHZ)                                                                         | Setting of $-1$                                                                     |
|                             |                                                                                             | For Attenuation setting of $\div 100$                                               |
| Total Harmonic Distortion   | <_60 db @ 1 MHz                                                                             | Output 1 Vp-p into 50 O                                                             |
|                             |                                                                                             | Official cat to 0 for Caip 10, 1, 0, 1, 0, 01                                       |
|                             | $\pm (0.1\%   \text{Input} + 100 \mu\text{V})$<br>+ (1.5%   input   $\pm 300 \mu\text{V}$ ) | Offset set to 0 for Gain 10, 1, $0.1$ , $0.01$                                      |
| (Pacia) AC Cain Accuracy    | $\pm (1.5\%   mpdc  \pm 500 \mu V)$                                                         | Attenuation of 1 Cain of 1                                                          |
| (Basic) AC Gain Accuracy    | ±0.15 UB                                                                                    | See Figures 1.2, 1.3 and 1.4 for other settings                                     |
| Over-voltage Protection     | +100 V                                                                                      | $DC \perp Posk AC$                                                                  |
| (In Any Range)              | 100 0                                                                                       | DC + Feak AC                                                                        |
| Offset Bange                | 0 to ± Full Scale                                                                           | Full Scale output of $\pm 1$ V into 50 Q.                                           |
|                             |                                                                                             | All Gain Ranges                                                                     |
| Offset Resolution           | 38 μV per step                                                                              | 65,535 total DAC steps into 50 $Ω$                                                  |
| Offset Accuracy             | $\pm (0.5\% \text{ of }  \text{Setting}  + 300 \mu\text{V})$                                | ) Referenced to 1 V Range                                                           |
| Temperature Stability       | ±(0.01% of  rdg  + 40 μV)/°C                                                                | All Gain Ranges                                                                     |
| Noise                       | 9 nV/ <b>√</b> Hz                                                                           | CMR=±1 V, Gain 10 and 100                                                           |
|                             |                                                                                             | Referred to Input for Frequencies >100 Hz                                           |
| Rise Time                   | ≤3.5 ns                                                                                     |                                                                                     |
|                             |                                                                                             |                                                                                     |
| Output Specifications       | Value                                                                                       |                                                                                     |
| Maximum Output Voltage      | ±1 V                                                                                        | Single Ended into 50 $\Omega$                                                       |
| Connection Type             | SMB Jack                                                                                    | 50 Ω                                                                                |
| Output Impedance            | 50 Ω                                                                                        | ±1%                                                                                 |
| LP Filter, Cutoff Frequency | 100 kHz, 1 MHz                                                                              | Single Pole Filter                                                                  |
| Bandwidth                   | See Table 1.1                                                                               |                                                                                     |
| Passband Flatness           | See Figures 1.2, 1.3 and $\overline{1.4}$ for limits                                        | Limits off charts will not exceed $\pm 3$ dB for the Bandwidths listed in Table 1.1 |

#### Environmental

| Specifications        | Value                                     |
|-----------------------|-------------------------------------------|
| Operating Temperature | 0 °C to +45 °C, (32 °F to 113 °F) Ambient |
| Storage Temperature   | -20 °C to +50 °C (-4 °F to +122 °F)       |
| Humidity Range        | <80% RH Non-Condensing                    |
| Warm-up Time          | 30 minutes                                |

10 TEGAM WAY • GENEVA, OHIO 44041 • 440-466-6100 • FAX 440-466-6110 • sales@tegam.com

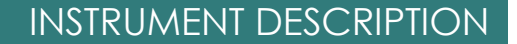

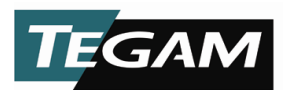

### **Functional Considerations**

#### Voltage & Current Limitations

In general, the maximum input voltage of the 4040A should not exceed  $\pm 100 \text{ V} (200 \text{ Vp-p})$  when the input terminator is set to 1 M $\Omega$ . However, some settings will produce incorrect results at lower voltages. This occurs when the input signal or gain setting is too high and causes the output amplifier to clip the signal. An example of this would be measuring a 10 V signal with the gain set to x100. Mathematically this results in a 1000 V signal which clearly exceeds the 2 Vp-p rating of the output amplifier. See Table 1.1 for a table of appropriate input voltages for given combinations of gain and attenuation. No damage would occur to the 4040A or to a digitizer connected to it if the input range was exceeded, but the signal would be distorted. A signal in excess of 100 V would cause the onboard voltage limiting circuitry to activate and also create distortion.

There are other considerations when the 4040A is configured with the 50 Ohm input termination. The input voltage is limited to a maximum of  $\pm 5$  Vrms. This is due to the power limitations of the terminator which is 2 W. To preserve the signal integrity and bandwidth of the amplifier the 50 Ohm terminator is protected with surface mount single use fuses.

**Important:** Exceeding the rating of the input in this case requires the 4040A to be returned to the factory for service.

#### Frequency Characteristics

The 4040A is capable of amplifying mill-volt level signals with a bandwidth from DC to 50 MHz. Some combinations of gain and attenuation will limit the bandwidth to 20 MHz. See Table 1.1 for a complete list of settings and the expected bandwidth. In addition, AC coupling rolls off the low frequencies at 10 Hz.

Two anti-aliasing low pass filters are included and tuned for 100 KHz and 1 MHz. These are first order filters that roll off at 20 dB per decade.

#### **Offset Adjustment**

The 4040A includes a programmable offset adjustment that operates on the signal after the gain stage. The resolution of the adjustment is 38  $\mu$ V and can offset the signal ±1 V which is the entire range of the output amplifier. It is not able to effectively offset a signal that exceeds the input range of a given gain and attenuation setting.

#### Selecting Gains and Ranges

The amplitude of the signal being measured is the primary consideration when selecting the appropriate gain and attenuation settings. As an example: A 100 mV signal that is riding on 42 V can be effectively measured with an attenuation setting of  $\div$ 100 and a gain setting of x10. This is because the differential operation of the 4040A rejects the 42 V common mode signal and only amplifies the difference producing an output signal of 1 V. If the signal of interest was the 42 V itself the 4040A should be configured with an attenuation of  $\div$ 100 and a gain of x1 producing an output signal of 0.42 V. The 4040A attenuates the signal prior to amplification.

10 TEGAM WAY • GENEVA, OHIO 44041 • 440-466-6100 • FAX 440-466-6110 • sales@tegam.com

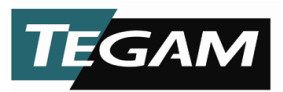

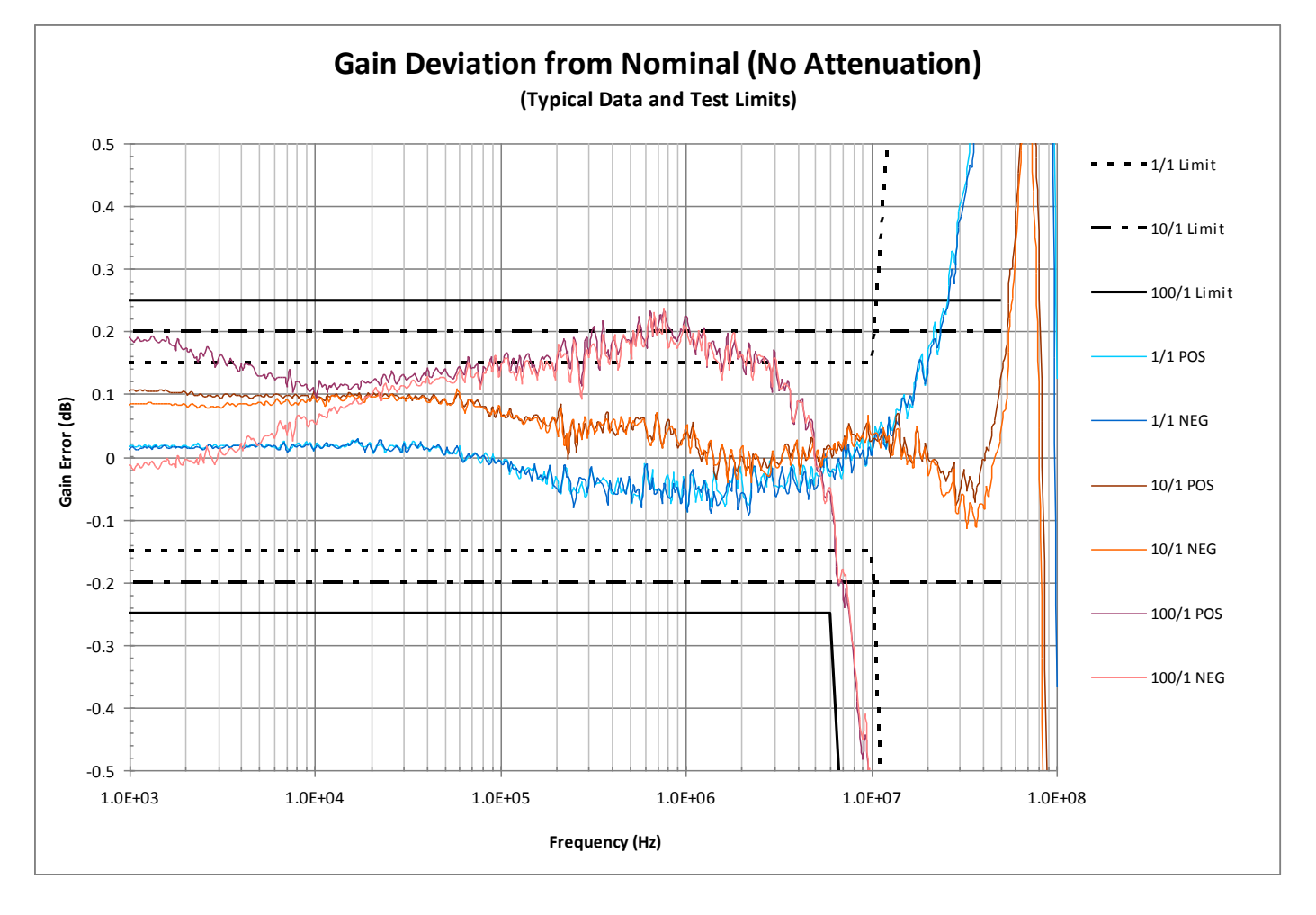

Figure 1.2: Frequency Response Curves

Figure 1.2 depicts the typical frequency response curves from the nominal gain values with no attenuation applied by the 4040A. The three different black bands, above and below the curves, give the allowable limits for passband flatness for the different gain/attenuation settings. Individual plots are given for both the positive and negative inputs of the 4040A for all gain/attenuation settings. For example, to find the expected passband flatness from 10 kHz to 10 MHz to achieve an inverted gain of 100, the 100/1 NEG plot would be used in conjunction with the solid black limit lines. These lines are used because the first number is for the gain, and the second number is for attenuation, POS for positive, and NEG for negative. The expected passband flatness would be  $\pm 0.25$  dB from 10 kHz to 6 MHz and  $\pm 0.25$  dB from 6 MHz to 10 MHz.

10 TEGAM WAY • GENEVA, OHIO 44041 • 440-466-6100 • FAX 440-466-6110 • <u>sales@tegam.com</u>

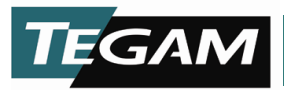

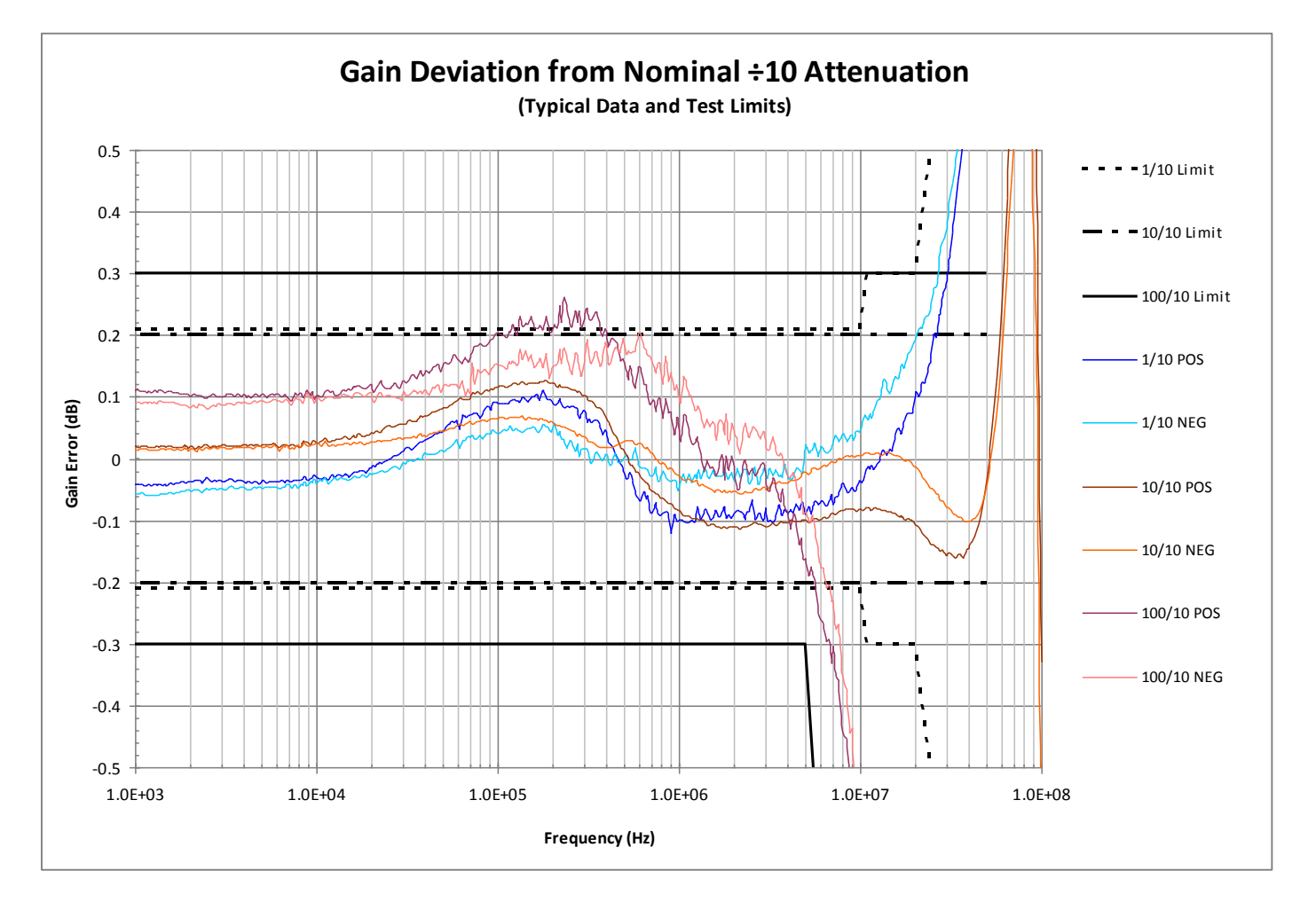

Figure 1.3: Frequency Response Curves

Figure 1.3 depicts the typical frequency response curves from the nominal gain values with an attenuation of 10 applied by the 4040A. As with Figure 1.2, the three different black bands, above and below the curves, give the allowable limits for passband flatness for the different gain/attenuation settings. Individual plots are given for both the positive and negative inputs of the 4040A for all gain/attenuation settings. For example, to find the expected passband flatness from 1 kHz to 7 MHz to achieve an inverted gain of 10, the 100/10 NEG plot would be used in conjunction with the solid black limit lines. These lines are used because the first number is for the gain, and the second number is for attenuation, POS for positive, and NEG for negative. The expected passband flatness would be  $\pm 0.3$  dB from 1 kHz to 5 MHz and  $\pm 0.3$  dB from 5 MHz to 7 MHz.

10 TEGAM WAY • GENEVA, OHIO 44041 • 440-466-6100 • FAX 440-466-6110 • sales@tegam.com

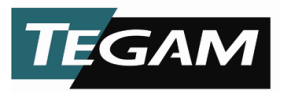

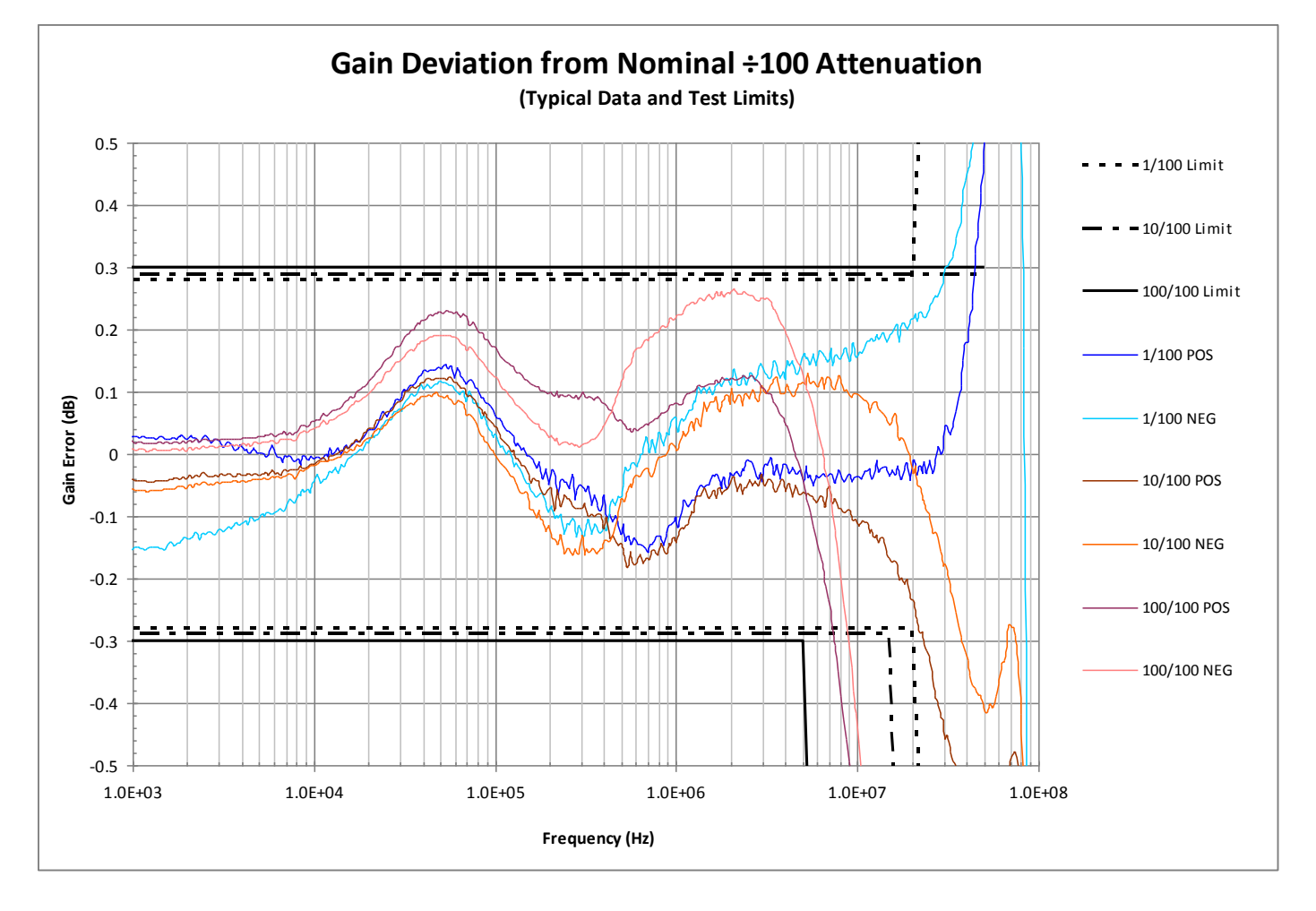

Figure 1.4: Frequency Response Curves

Figure 1.4 depicts the typical frequency response curves from the nominal gain values with an attenuation of 100 applied by the 4040A. As with Figure 1.2 & 1.3, the three different black bands, above and below the curves, give the allowable limits for passband flatness for the different gain/attenuation settings. Individual plots are given for both the positive and negative inputs of the 4040A for all gain/attenuation settings. For example, to find the expected passband flatness from 100 kHz to 25 MHz to achieve a gain of 1, the 100/100 POS plot would be used in conjunction with the solid black limit lines. These lines are used because the first number is for the gain, and the second number is for attenuation, POS for positive, and NEG for negative. The expected passband flatness would be  $\pm 0.3$  dB from 100 kHz to 5 MHz and  $\pm 0.3$  dB to -3 dB from 5 MHz to 20 MHz. 20 MHz is the bandwidth limit for the 4040A in this setting. If 25 MHz is needed a setting of 10/10 or 1/1 can be used as long as the input voltages for those ranges are not exceeded.

10 TEGAM WAY • GENEVA, OHIO 44041 • 440-466-6100 • FAX 440-466-6110 • <u>sales@tegam.com</u>

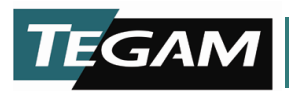

## SECTION 2

#### **PREPARATION FOR USE**

#### UNPACKING & INSPECTION

Each TEGAM Model 4040A is put through a series of electrical and mechanical inspections before shipment to the customer. Upon receipt of your instrument unpack all of the items from the shipping carton and inspect for any damage that may have occurred during transit. Report any damaged items to the shipping agent. Retain and use the original packing material for reshipment if necessary.

Upon Receipt, inspect the carton for the following items:

- (1) Model 4040A Fast PXI Instrumentation Amplifier
- (1) CD including Model 4040 User's Manual, P/N 4040-901-01A and Software Drivers, P/N 1000019

## SAFETY INFORMATION & PRECAUTIONS

The following safety information applies to both operation and service personnel. Safety precautions and warnings may be found throughout this instruction manual and the equipment. These warnings may be in the form of a symbol or a written statement. Below is a summary of these precautions.

#### Terms in This Manual:

<u>"CAUTION"</u> A statement to identify conditions or practices that could result in damage to the equipment, or other property.

<u>"WARNING"</u> A statement to identify conditions or practices that could result in personal injury or loss of life.

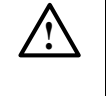

This symbol denotes where precautionary information may be found.

### Terms as Marked on Equipment:

<u>"CAUTION"</u> Indicates a personal injury hazard not immediately accessible as one reads the marking, or a hazard to property including the equipment itself.

<u>"DANGER"</u> Indicates a personal injury hazard immediately accessible as one reads the marking.

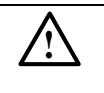

Attention – Please refer to the instruction manual.

10 TEGAM WAY • GENEVA, OHIO 44041 • 440-466-6100 • FAX 440-466-6110 • <u>sales@tegam.com</u> 2-1

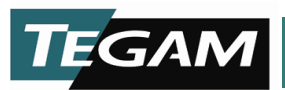

## <u>/!\</u> <u>Precaution</u>

## Grounding the Model 4040A

The Model 4040A is grounded through the grounding conductor of the PXI chassis power cord. The connection shields of all the connectors are also grounded. The proper grounding of the chassis is essential for safety and for the optimization of the Model 4040A's operation.

## WARNING

To avoid electrical shock or other potential safety hazards, plug the PXI chassis power cord into a properly wired receptacle before using this instrument.

### Use A Common Ground for All Instruments

It is very important that all instruments being used, both internal modules as well as external instruments share a common ground. If a common ground connection is lost then improper instrumentation readings may result, also see warning above.

#### **Danger Arising from Loss of Ground**

If the connection to ground through the PXI chassis is lost or compromised, a floating potential could develop in the Model 4040A module. Under these conditions all accessible parts, including insulating parts such as the front panel could develop a hazardous voltage and put the user at risk.

## <u>/!\</u><u>Do Not Use in Explosive Environments</u>

WARNING: The Model 4040A is not designed for operation in explosive environments.

## <u>Do not Operate Unless the 4040A Module is Properly Installed</u>

<u>WARNING</u>: The Model 4040A should be properly seated within an appropriate PXI chassis before use. All PXI chassis covers and service panels should be in place before operation. Operation with empty module slots, or removed covers could result in personal injury.

## PXI Chassis:

<u>WARNING</u>: The power supply should be plugged in (to establish ground) but switched off before installing the Model 4040A or any PXI module.

10 TEGAM WAY • GENEVA, OHIO 44041 • 440-466-6100 • FAX 440-466-6110 • <u>sales@tegam.com</u> 2-2

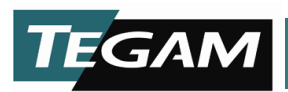

## <u>Use Care When Servicing with Power On</u>

Dangerous voltages may exist at several points within the PXI chassis. To avoid personal injury or damage, avoid touching exposed connections or components while the power is on. Assure that the power is off and any cables are disconnected when removing or servicing the 4040A amplifier.

## A Power Source

The Model 4040A is designed to connect to a PXI Chassis and receive all operational power from the backplane of the chassis. The Model 4040A draws 3.3 volts and 5 volts from the PXI Chassis backplane. 3.3 DC volts are used for all TTL level functions and 5 VDC operate onboard analog circuitry. Be aware that higher voltages exist within the PXI Chassis and it is essential that the chassis is powered off and all cables disconnected when installing or uninstalling any PXI card. A protective chassis ground connection by way of the grounding conductor in the power cord is essential for safe operation.

#### WARNING:

DO NOT MODIFIY any configurations or connections from their original state otherwise safe operation of this equipment may be compromised.

#### WARNING:

Always remember to shut off the power and wait at least 15 seconds before disconnecting or connecting any cables to or from the Model 4040A. Ignoring this warning could result in electric shock.

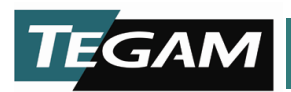

## **SECTION 3**

## **OPERATING INSTRUCTIONS**

## **PXI Installation**

Follow the steps below to install the Model 4040A Fast PXI Instrumentation Amplifier.

- 1. Make sure the power is off or turn off the power of the PXI chassis.
- 2. Read the manual supplied with the PXI chassis to determine which slot is available for standard PXI modules such as the Model 4040A. Slot 1 is usually reserved for use as a hardware controller for the overall system, or other modular device to enable PXI control.
- 3. Install the 4040A by inserting the module into a PXI chassis empty slot by placing the card edges into the front module guides, guides are located on both the top and bottom of the chassis entry location.
- 4. Gently apply pressure to further insert the card and finally use the injector/ejector handle on the 4040A to fully insert the card into the chassis.
- 5. Secure the 4040A to the chassis with the captured screw in the top of the face plate.

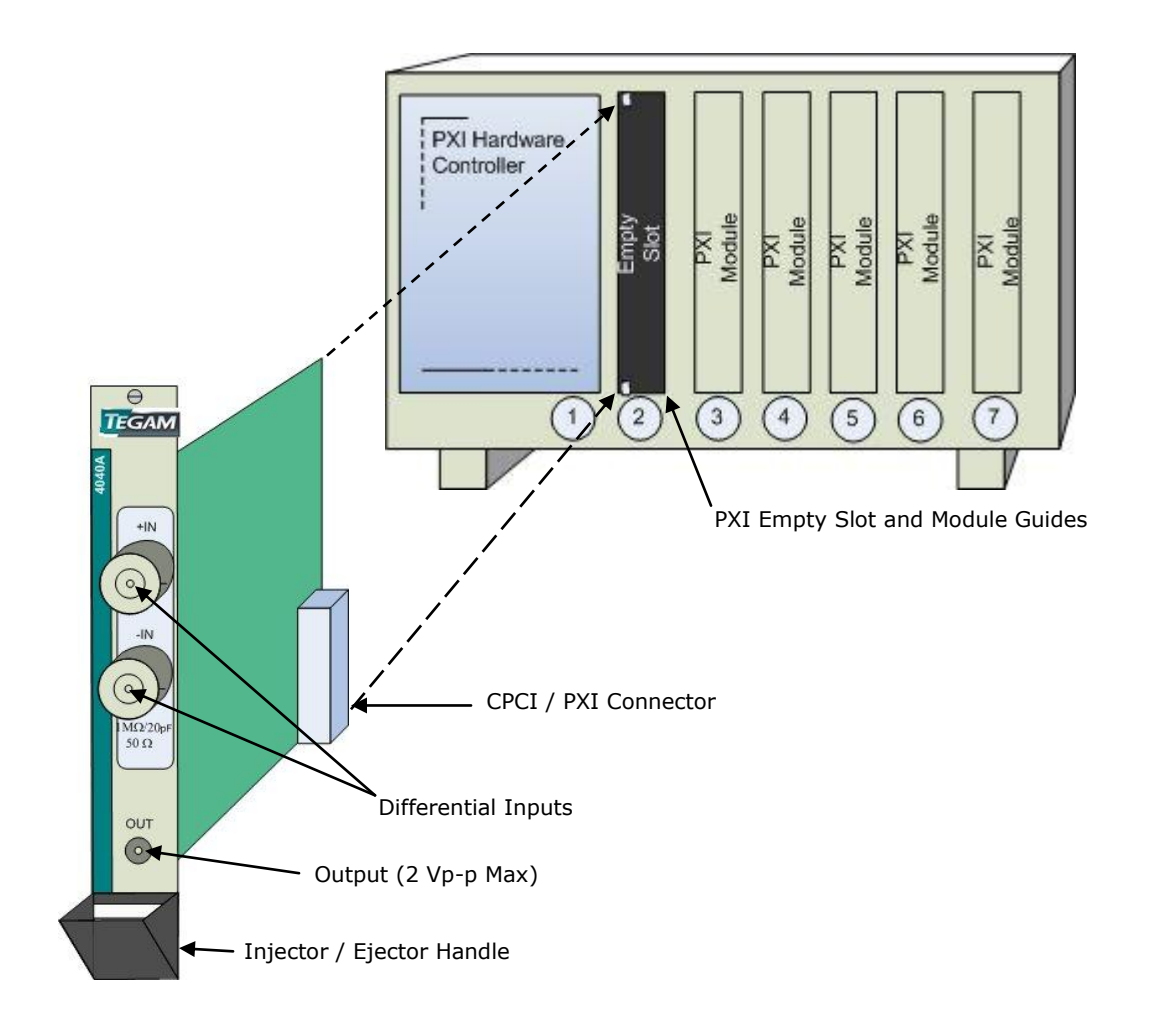

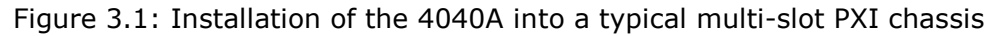

10 TEGAM WAY • GENEVA, OHIO 44041 • 440-466-6100 • FAX 440-466-6110 • <u>sales@tegam.com</u> 3-1

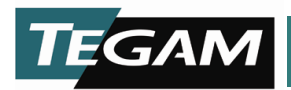

## Connections

Both of the amplifier's inputs require standard BNC 50  $\Omega$  connections and have an impedance of 1 M $\Omega$  or 50  $\Omega$ . The 4040A is compatible with all signals from DC to 50 MHz and 0 to ±100 V. The output is an SMB jack connector specified as 50  $\Omega$  with an output impedance of 50  $\Omega$ . For proper performance, TEGAM recommends interconnection cables made of RG316-DS. RG316-DS accessory cables are available from TEGAM in various lengths to suit your application or you may purchase them from standard cable vendors.

Both input BNC shields are grounded to a common ground inside the Model 4040A. The BNC shield is at the same potential as the PXI chassis ground. Figure 3.2 represents a typical connection from the 4040A to a system under test.

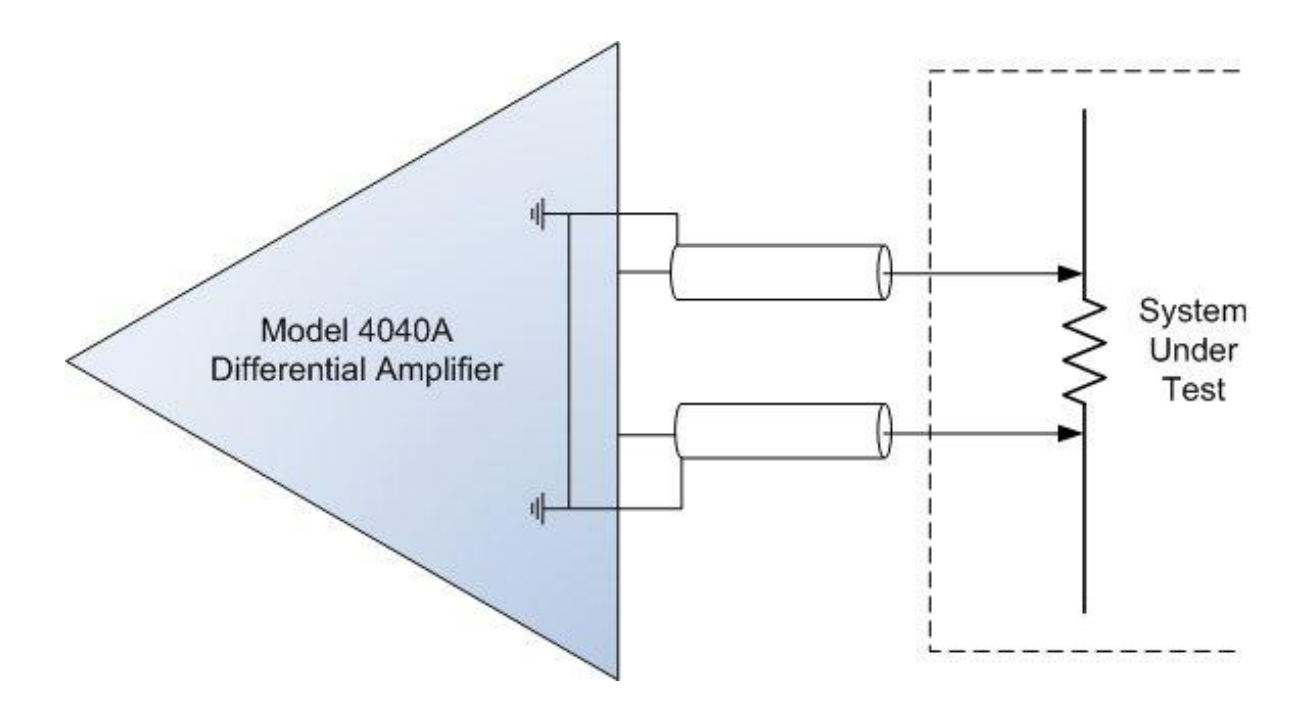

Figure 3.2: Typical Connection

10 TEGAM WAY • GENEVA, OHIO 44041 • 440-466-6100 • FAX 440-466-6110 • <u>sales@tegam.com</u> 3-2

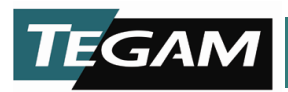

## **SECTION 4**

### SOFTWARE

VISA compliant drivers are available for LabVIEW 8, C++ and Visual Basic. Installation instructions are contained in the Readme.txt in 4040A DRIVER zip file on the CD that is included with the 4040A. It can also be downloaded from the website, <u>www.tegam.com</u>.

The 4040A driver installer does not allow customization of the installation path. The setup will create a Tegam4040 folder in C:\Program Files\National Instruments\LabVIEW 8.2\instr.lib folder. The whole tegam4040 folder can be copied to the instr.lib folder for later LabVIEW versions. A simple front panel LabVIEW VI, Tegam4040 - Control [Demo].vi is included in C:\Program Files\National Instruments\LabVIEW 8.2\instr.lib\Tegam4040\Examples folder that provides control of all of the 4040A's settings.

10 TEGAM WAY • GENEVA, OHIO 44041 • 440-466-6100 • FAX 440-466-6110 • <u>sales@tegam.com</u> 4-1

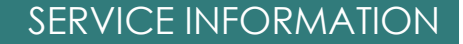

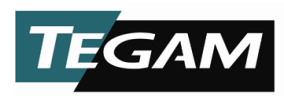

## **SECTION 5**

## SERVICE INFORMATION

#### CLEANING

## CAUTION

### AVOID THE USE OF CHEMICAL CLEANING AGENTS WHICH MIGHT DAMAGE THE UNIT. DO NOT APPLY ANY SOLVENT CONTAINING KETONES, ESTERS OR HALOGENATED HYDROCARBONS.

Use low-velocity compressed air to blow off the accumulated dust. Hardened dirt can be removed with a cotton-tipped swab, soft, dry cloth.

#### **VERIFICATION PROCEDURE**

#### **Equipment Required:**

- Network Analyzer: Agilent 4395A or equivalent
- 5 <sup>1</sup>/<sub>2</sub> digit Digital Multimeter (DMM) (Qty 2): Fluke 8840A or equivalent
- DC voltage source capable of 10 mV 10 V with the capability of a switched output, BNC output
- PXI Chassis: NI PXI-1033 or equivalent
- Computer with required software installed; LabVIEW
- Tegam 4040-Control [Demo].vi LabVIEW Application (Provided with the unit)
- N-type male to N-type male adapters
- N-type male to N-type male patch cable
- N-type male to BNC female adapters (Qty 5)
- BNC Male to BNC Male Adapter
- BNC Female to BNC Female Adapter
- BNC to BNC cables 3' (Qty 3)
- 50  $\Omega$  ± 0.1  $\Omega$  BNC feed thru terminators (Qty 2), one to be marked with a red dot.
- SMB Female to BNC Female adapter
- SMB Male to BNC Female adapters (Qty 2)
- Dual Banana jack to BNC Male connector
- Dual Banana plug to BNC Female connectors (Qty 2)
- N-Type Power-Splitter 50 Ω
- Two way splitters (Qty 2)
- 1000 µF Non-Polarized Filter Cap (Qty 2)
- Identical BNC to BNC cables as short as possible (Qty 2)

**Special Instructions:** UUT designates Unit Under Test.

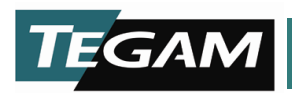

#### Computer Set-Up LabVIEW 4040A Front Panel Control

- 1. Double click on "Tegam4040A Control [Demo].vi".
- 2. From the Visa Tegam4040 I/O drop down box, select the appropriate slot of the 4040A card.
- 3. Press the Run Arrow button on the toolbar.

|     | 🔯 Tegam4040 - Control [Demo].vi Front Panel                                                          |                                                                                                    |
|-----|----------------------------------------------------------------------------------------------------|----------------------------------------------------------------------------------------------------|
|     | <u>File E</u> dit <u>V</u> iew <u>P</u> roject <u>O</u> perate <u>T</u> ools <u>W</u> indow <u>H</u> | ٤lp                                                                                                    |
| 3 — | 🔶 🚱 🔳 15pt Application Font 🖃 🚛                                                                      | in in the second second |
|     | TEGAM                                                                                                |                                                                                                    |
| 2   | VISA Tegam4040                                                                                       |                                                                                                    |
| -   |                                                                                                    |                                                                                                    |
|     | COM1                                                                                                 |                                                                                                    |
|     | PXT6+11+INSTR                                                                                        | Calibration                                                                                                    |
|     | PXI6::15::INSTR                                                                                      |                                                                                                    |
|     | Refresh                                                                                              |                                                                                                    |
|     | Gain Input Impedance                                                                                 |                                                                                                    |
|     | 🗧 Gain of 1 🗧 🗧 🗧 🗧 🗧                                                                                | STOP                                                                                                    |
|     | Coupling<br>DC Coupling<br>DC Coupling                                                               | status code                                                                                                    |
|     | Low Pass Filter<br>No Filter                                                                         |                                                                                                    |

Figure 5.1: Tegam4040A - Control [Demo].vi Front Panel

#### A. Common Mode Rejection Ratio, Gain of 1

**Note:** CMRR = (differential gain dB) - (common mode gain dB), the 4395A Network Analyzer will be displaying the common mode gain dB. The differential gain dB is equal to the gain setting of the 4040A, example: 4040A set for 20 dB gain (gain of 10), common mode gain must be less than -60 dB for a CMRR of less than 80 dB.

10 TEGAM WAY • GENEVA, OHIO 44041 • 440-466-6100 • FAX 440-466-6110 • <u>sales@tegam.com</u> 5-2

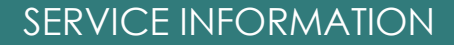

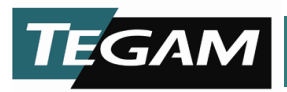

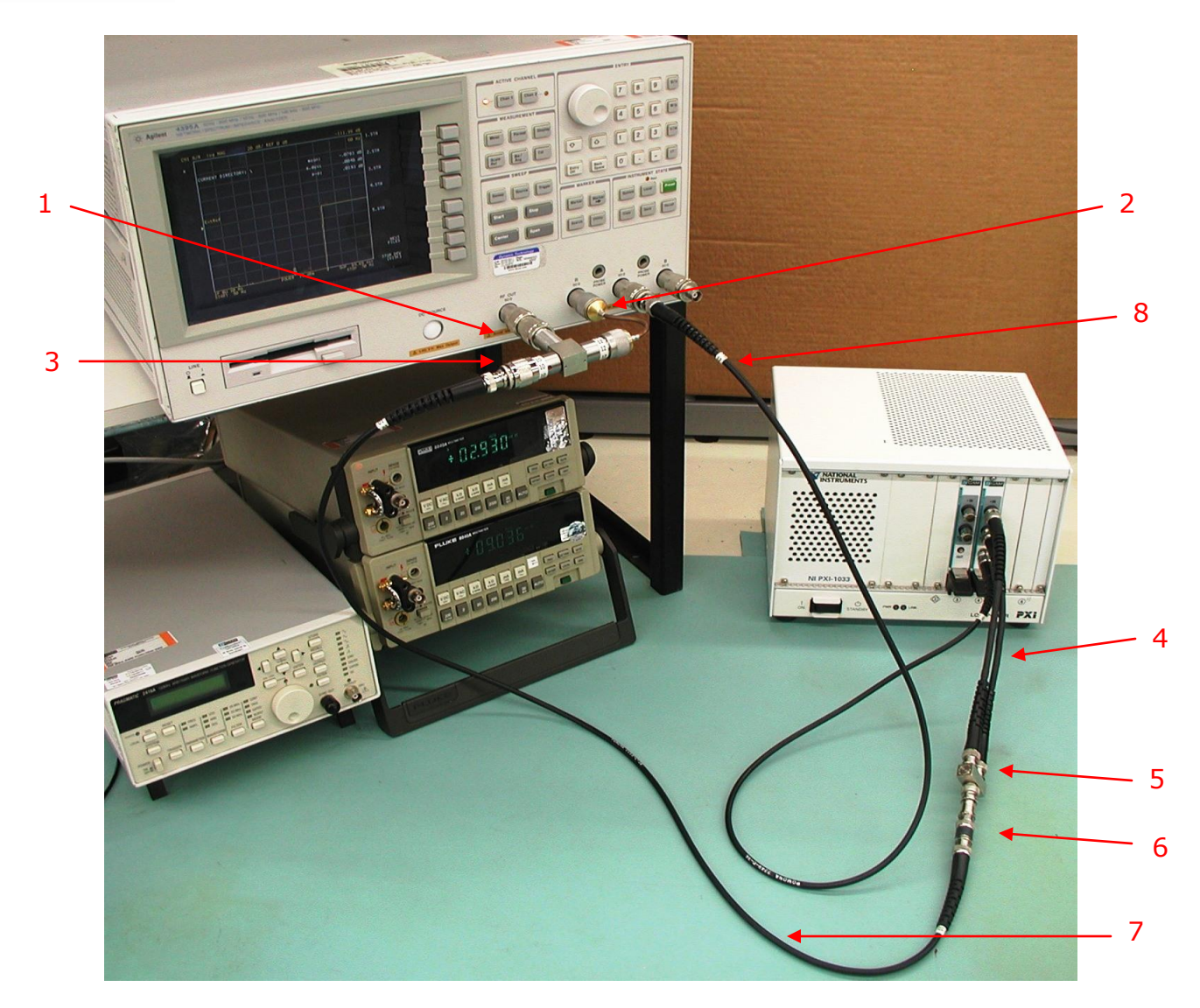

Figure 5.2: Connections for CMMR

- 1. Connect the N-type power splitter's input to the 4395A Network Analyzer's *RF Out*, using an N-type male to male adapter.
- 2. Connect one end of the N-type power splitter's output to the 4395A Network Analyzer's *R*, using an N-type patch cable.
- 3. Connect an N-Type to BNC Female adapter to the remaining end of the N-Type Power-Splitter.
- 4. Connect the two identical short BNC to BNC cables to the "+" and "-" inputs of the UUT.
- 5. Connect the BNC "T" to both the identical BNC cables.
- 6. Connect a 50  $\Omega$  load to the BNC "T".
- 7. Connect a BNC to BNC cable from the N-type power splitter to the 50  $\Omega$  load.
- 8. Connect a BNC to BNC cable to the *A* input of the 4395A Network Analyzer.
- 9. Connect a SMB male to BNC female adapter to the previously connected BNC cable and the output of the UUT.
- 10. Change the setting in the Tegam4040A Control [Demo].vi application as follows: a) Attenuation of 1

10 TEGAM WAY • GENEVA, OHIO 44041 • 440-466-6100 • FAX 440-466-6110 • sales@tegam.com

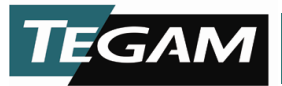

- 11. Change the setting on the 4395A Network Analyzer as follows:
  - a) Network Analyzer Mode
    - 1. Meas, Analyzer Type, Network Analyzer
  - b) Bandwidth for 10 Hz
    - 1. Bw/Avg, 1, 0, X1
  - c) Start frequency to 50 Hz 1. Start, 5, 0, X1
  - d) Stop frequency to 70 Hz 1. Stop, 7, 0, X1
  - e) Scale Reference to 20 dB/div 1. Scale Ref, 2, 0, X1
  - f) Source Power to +15 dB
    - 1. Source, 1, 5, X1
  - g) Statistics On
    - 1. Utility, Statistics on/off
- 12. Measure the common mode gain @ 60 Hz. Tolerance <-80 dB.
- 13. Change the setting in the Tegam4040A Control [Demo].vi application as follows: a) Gain of 10
- 14. Measure the common mode gain @ 60Hz. Tolerance <-60 dB.
- 15. Change the setting in the Tegam4040A Control [Demo].vi application as follows: a) Gain of 100
- 16. Measure the common mode gain @ 60 Hz. Tolerance <-40 dB.
- 17. Disconnect the setup from the UUT.

#### B. Offset Adjustment of UUT

**Note:** Do not perform this portion of the procedure until called out by any other section of this procedure.

- 1. If no connections are made to the UUT's output, then:
  - a) Connect the Dual Banana plug to BNC female adapter into the DMM 1 *Input*. Observe Polarity.
  - b) Connect a 1000  $\mu\text{F}$  Non-Polarized Filter Cap into the side of the previous step's connector.
  - c) Connect a BNC to BNC cable to the dual banana plug in step a.
  - d) Connect a SMB male to BNC female adapter to the other end of the BNC cable connected in the previous step.
  - e) Connect the SMB adapter connected to the DMM 1, to the OUT of the UUT.
- 2. Verify the DMM 1 is set for DC voltage and Auto Range.
- 3. Change the "DAC" setting up or down of the "Tegam4040A Control [Demo].vi" program until the displayed reading of the 8840A is zero. The reading on the display of the 8840A must be less than ±0.08 mV for all gains except 40 dB. The reading must be less than ±0.30 mV for the 40 dB gain setting. One count (hex) is  $\approx$  76.3  $\mu$ V
- 4. Disconnect the 8840A Set-up from the UUT.

10 TEGAM WAY • GENEVA, OHIO 44041 • 440-466-6100 • FAX 440-466-6110 • sales@tegam.com

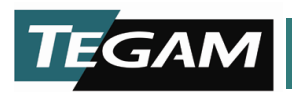

#### C. DC Gain Checks -40 dB, -20 dB & 0 dB

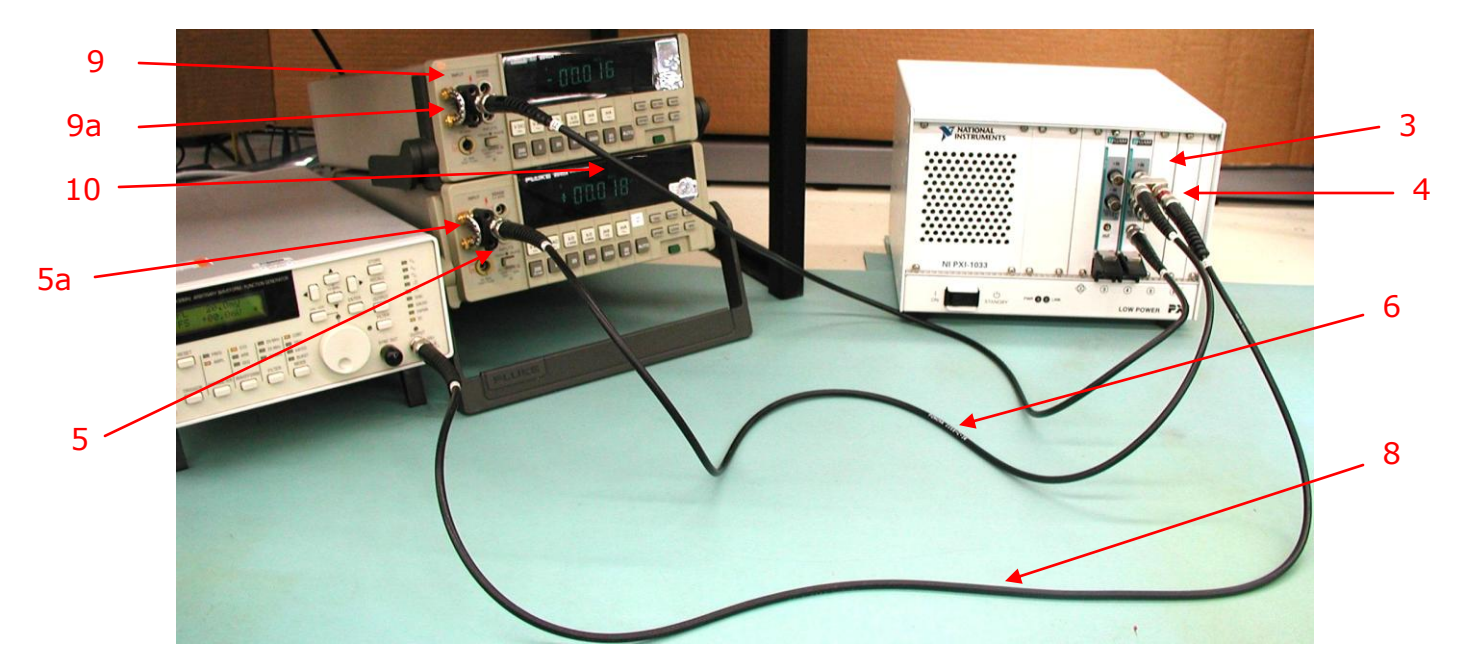

Figure 5.3: Connections for DC Gain

- 1. Turn off the output of the DC voltage source.
- 2. Change the setting on the DC voltage source to output 5.00 VDC.
- 3. Connect a two way BNC connector to the "+" input of the UUT.
- 4. Connect the Red 50  $\Omega$  terminator to one side of the connector in the previous step.
- 5. Connect a Dual Banana plug to BNC female adapter into the DMM 2 *Input*. Observe Polarity.
  - a) Connect a 1000  $\mu\text{F}$  Non-Polarized Filter Cap into the side of the previous step's connector.
- 6. Connect a BNC to BNC cable in between the DMM 2 and the unused end of the two way BNC connector on the UUT "+" input.
- 7. Connect a 50  $\Omega$  terminator to the "-" input of the UUT.
- 8. Connect a BNC to BNC cable in between the DC voltage source and the Red 50  $\Omega$  terminator.
- 9. Connect a Dual Banana plug to BNC female adapter into the DMM 1 *Input*. Observe Polarity.
  - a) Connect a 1000  $\mu\text{F}$  Non-Polarized Filter Cap into the side of the previous step's connector.
- 10. Connect a BNC to BNC cable to the adapter connected in the previous step.
- 11. Connect a SMB male to BNC female adapter to the end of the BNC connected in the previous step.
- 12. Connect the cable and SMB adapter to the output of the UUT.
- 13. Change the setting in the Tegam4040A Control [Demo].vi application as follows:
  - a) Attenuation of 100
  - b) Gain of 1

**Note:** Do not disconnect any connections from the UUT for the next Step.

**Note:** Do not touch or move any wires after performing the next step.

10 TEGAM WAY • GENEVA, OHIO 44041 • 440-466-6100 • FAX 440-466-6110 • sales@tegam.com

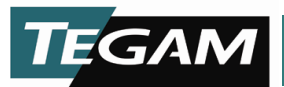

- 14. Perform the **Offset Adjustment of UUT** section at this time skipping any steps that say to connect or disconnect anything.
- 15. Press the Offset button on the DMM 2.
- 16. Turn on the output of the DC voltage source.
- 17. Measure both the DMMs displayed readings. The DMM 1 is the Voltage Out, and the DMM 2 is the Voltage In. Calculate the percentage difference by (dividing the voltage out by 2, divided by the gain setting (0.01,0.1,1,10,100), minus the voltage input), divided by the voltage input. Tolerance  $\pm 0.1\%$
- 18. Turn off the output of the DC voltage source.
- 19. Press the Offset button on the DMM 2.
- 20. Change the setting in the Tegam4040A Control [Demo].vi application as follows: a) Attenuation of 10
- 21. Repeat steps 14–19.
- 22. Swap the two connections to the inputs of the UUT. The cables and splitter shall remain connected to the Red 50  $\Omega$  terminator.
- 23. Repeat steps 13-21.
- 24. Set the DC voltage source to output 1.00 VDC.
- 25. Change the setting in the Tegam4040A Control [Demo].vi application as follows: a) Attenuation of 1
- 26. Repeat steps 14–19.
- 27. Swap the two connections to the inputs of the UUT. The cables and splitter shall remain connected to the Red 50  $\Omega$  terminator.
- 28. Repeat steps 14-19.

### D. DC Gain check 20 dB

- 1. Set the DC voltage source to output 0.100 VDC.
- 2. Change the setting in the Tegam4040A Control [Demo].vi application as follows: a) Gain of 10

**Note:** Do not disconnect any connections from the UUT for the next Step.

**Note:** Do not touch or move any wires after performing the next step.

- 3. Perform the **Offset Adjustment of UUT** section at this time skipping any steps that say to connect or disconnect anything.
- 4. Press the Offset button on the DMM 2.
- 5. Turn on the output of the DC voltage source.
- 6. Measure both the DMMs displayed readings. The DMM 1 is the Voltage Out, and the DMM 2 is the Voltage In. Calculate the percentage difference by (dividing the voltage out by 2, divided by the gain setting (0.01, 0.1, 1, 10, 100), minus the voltage input), divided by the voltage input. Tolerance  $\pm 0.1\%$
- 7. Turn off the output of the DC voltage source.
- 8. Press the Offset button on the DMM 2.
- 9. Swap the two connections to the inputs of the UUT. The cables and splitter shall remain connected to the Red 50  $\Omega$  terminator.
- 10. Repeat steps 3–8.

#### E. DC Gain Adjustment 40 dB

1. Set the DC voltage source to output 0.010 VDC.

10 TEGAM WAY • GENEVA, OHIO 44041 • 440-466-6100 • FAX 440-466-6110 • sales@tegam.com 5-6

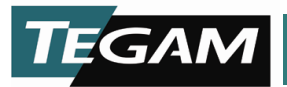

2. Change the setting in the Tegam4040A - Control [Demo].vi application as follows:a) Gain of 100

**Note:** Do not disconnect any connections from the UUT for the next Step. **Note:** Do not touch or move any wires after performing the next step.

- 3. Perform the **Offset Adjustment of UUT** section at this time skipping any steps that say to connect or disconnect anything.
- 4. Press the Offset button on the DMM 2.
- 5. Turn on the output of the DC voltage source.
- 6. Measure both the DMMs displayed readings. The DMM 1 is the Voltage Out, and the DMM 2 is the Voltage In. Calculate the percentage difference by (dividing the voltage out by 2, divided by the gain setting (0.01,0.1,1,10,100), minus the voltage input), divided by the voltage input. Tolerance ±1.5%
- 7. Turn off the output of the DC voltage source.
- 8. Press the Offset button on the DMM 2.
- 9. Swap the two connections to the inputs of the UUT. The cables and splitter shall remain connected to the Red 50  $\Omega$  terminator.
- 10. Repeat steps 3–8.
- 11. Disconnect setup from UUT.

#### F. Verification of 20 dB & 40 dB Attenuation

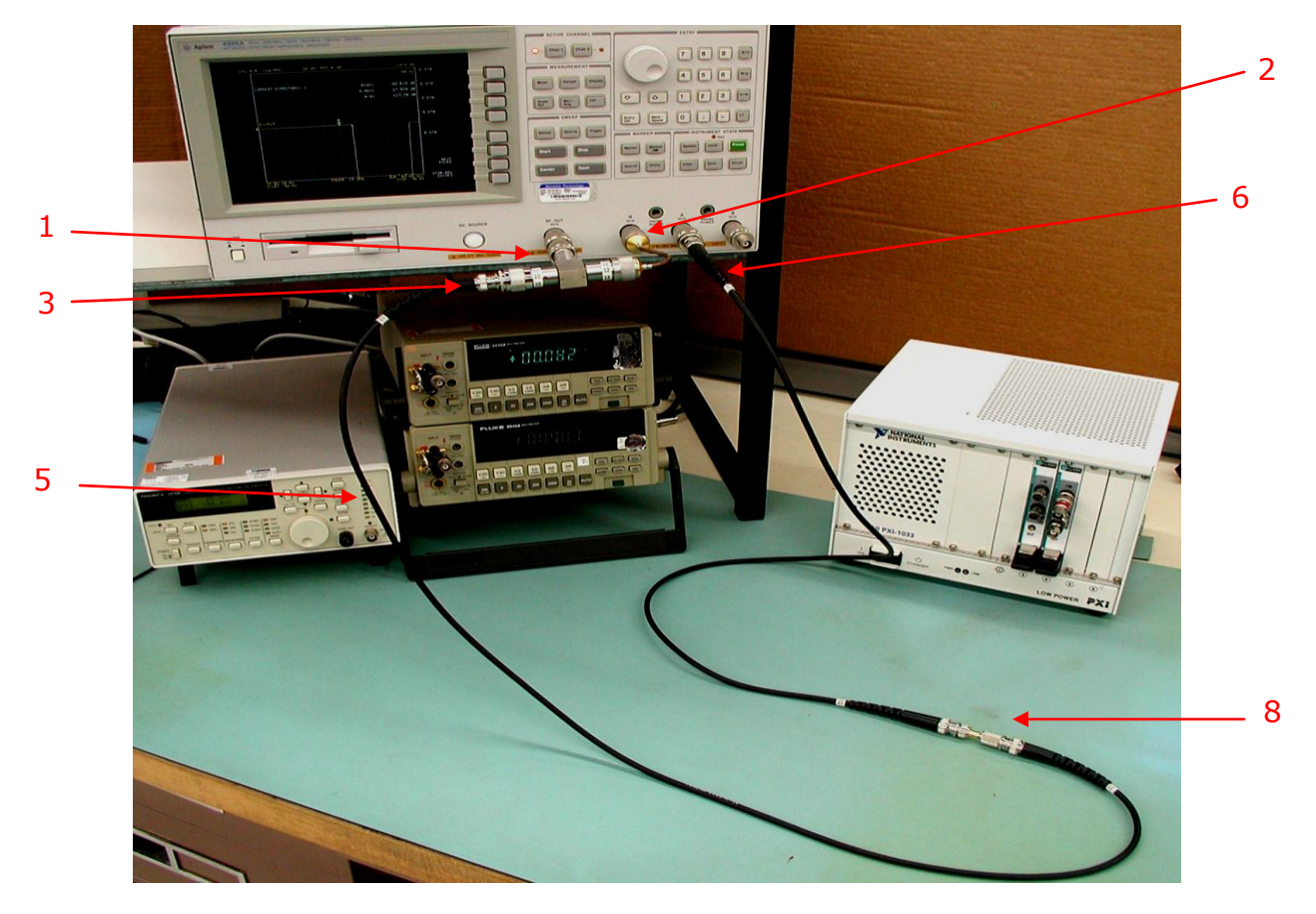

Figure 5.4: Connections for AC Gain

10 TEGAM WAY • GENEVA, OHIO 44041 • 440-466-6100 • FAX 440-466-6110 • <u>sales@tegam.com</u> 5-7

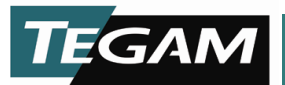

- 1. Connect the N-type power splitter's input to the 4395A Network Analyzer's *RF Out*, using an N-type male to male adapter.
- 2. Connect one end of the N-type power splitter's output to the 4395A Network Analyzer's *R*, using an N-type patch cable.
- 3. Connect an N-Type to BNC Female adapter to the remaining end of the N-Type Power-Splitter.
- 4. Connect two 50  $\Omega$  terminators to both inputs of the UUT, the one with Red, on top.
- 5. Connect a BNC to BNC cable to remaining N-type power splitter.
- 6. Connect a BNC to BNC cable to the *A* input of the 4395A Network Analyzer.
- 7. Connect a SMB male to BNC female adapter to the previously connected BNC cable.
- 8. Connect the two BNC to BNC cables from the 4395A together using a SMB female to BNC female adapter.
- 9. Change the setting in the Tegam4040A Control [Demo].vi application as follows:
  - a) Attenuation of 10
  - b) Gain of 1

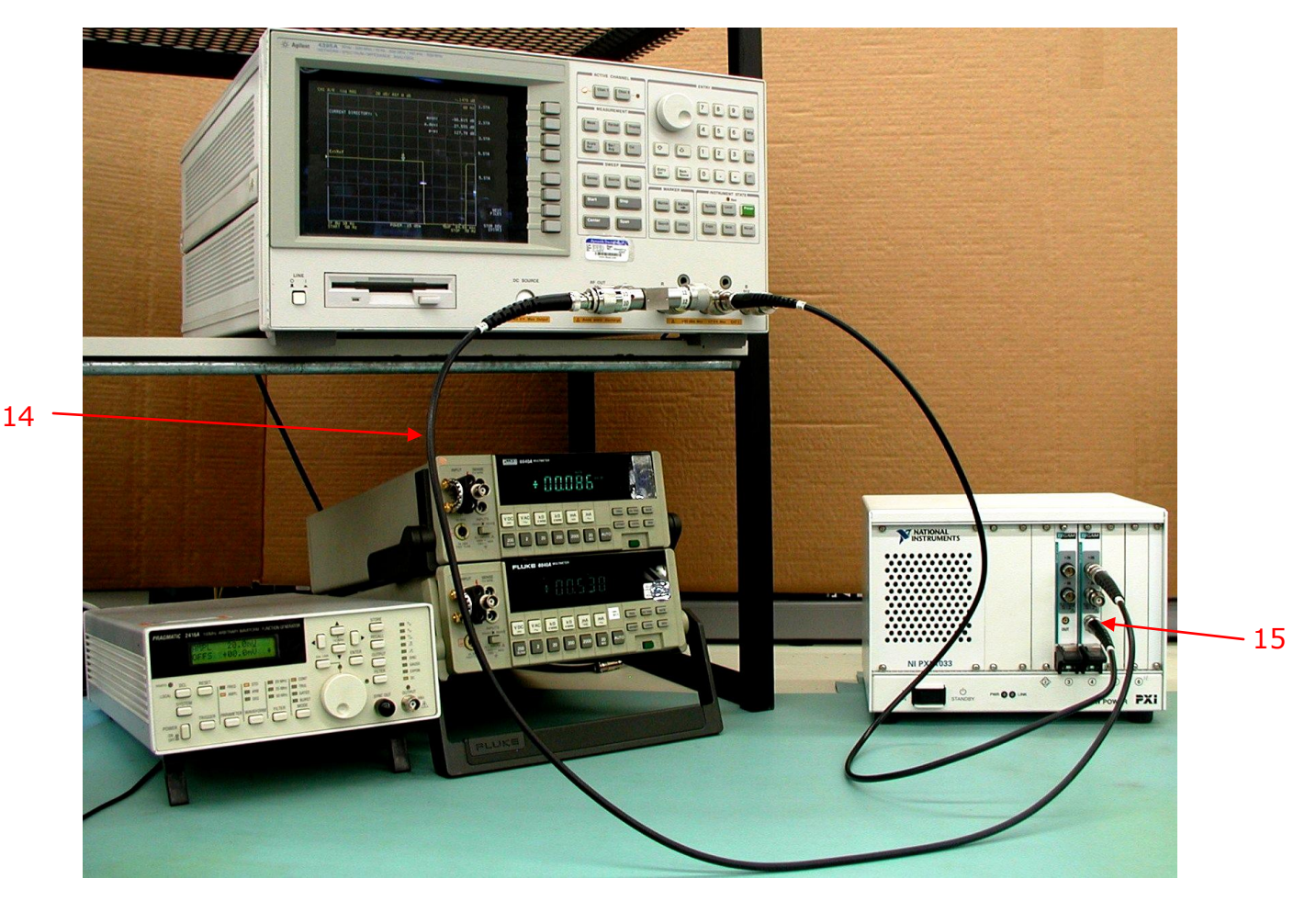

Figure 5.5: Connections for AC Gain

- 10. Repeat the **Offset Adjustment of UUT** section.
- 11. Change the setting on the 4395A Network Analyzer as follows:
  - a) Bandwidth for 100 Hz
    - 1. Bw/Avg, 1, 0, 0, X1
  - b) Start frequency to 1 kHz

10 TEGAM WAY • GENEVA, OHIO 44041 • 440-466-6100 • FAX 440-466-6110 • sales@tegam.com

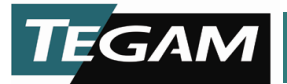

- 1. Start, 1, k/m
- c) Stop frequency to 50 MHz
  - 1. Stop, 5, 0, Μ/μ
- d) Sweep Type to Log Frequency
  - 1. Sweep, Sweep Type Menu, Log Freq
- e) Scale Reference to 0.25 dB/div with a Reference Value of -20 dB
  - 1. Scale Ref, ., 2, 5, X1, Reference Value, -, 2, 0, X1
- f) Calibrate the system
  - 1. Cal, Calibration Menu, Response, Thru
  - After the Cursor has swept across the frequency span, <u>"Press 'Done' if</u> <u>finished with Cal"</u> is displayed, press the Done Response button.
- g) Stop frequency to 10 MHz
  - 1. Stop, 1, 0, M/µ
- 12. Disconnect the two SMB adapters from each other.
- 13. Remove the SMB female to BNC adapter from the BNC cable connected to the power splitter.
- 14. Connect the BNC Cable from power splitter to the 50  $\Omega$  load of the ``+'' input of the UUT.
- 15. Connect the SMB male adapter end, connected to the *A* of the 4395A, to the *OUT* of the UUT.
- 16. Verify the final values for the frequency response curve to not exceed -20 dB  $\pm$ 0.2 dB for the -20 dB and -40 dB  $\pm$ 0.3 dB for the -40 dB settings.
- 17. Change the setting on the 4395A Network Analyzer as follows:
  - a) Stop frequency to 50 MHz
    - 1. Stop, 5, 0, M/µ
- 18. After the cursor has swept the entire frequency, verify the frequency response curve to not exceed -20 or -40 dB  $\pm$ 3 dB.
- 19. Change the setting on the 4395A Network Analyzer as follows:
  - a) Stop frequency to 10MHz

1. Stop, 1, 0, M/µ

- 20. Swap the two loads connected to the inputs of the UUT. The cable shall remain connected to the Red 50  $\Omega$  terminator.
- 21. Repeat steps 16—19.
- 22. Change the setting in the Tegam4040A Control [Demo].vi application as follows: a) Attenuation of 100
- 23. Change the setting on the 4395A Network Analyzer as follows:
  - a) Scale Reference Value of -40 dB
    - 1. Scale Ref, Reference Value, -, 4, 0, X1
- 24. Repeat steps 16-19.
- 25. Swap the two loads connected to the inputs of the UUT. The cable shall remain connected to the Red 50  $\Omega$  terminator.
- 26. Repeat steps 16-19.
- 27. Disconnect the cables from the UUT, leaving the loads connected.

#### G. 0 dB Gain Check

- Change the setting in the Tegam4040A Control [Demo].vi application as follows:
  a) Attenuation of 1
- 2. Repeat the **Offset Adjustment of UUT** section.
- 3. Connect the two BNC to BNC cables from the 4395A together using a SMB female to BNC female adapter.

10 TEGAM WAY • GENEVA, OHIO 44041 • 440-466-6100 • FAX 440-466-6110 • sales@tegam.com

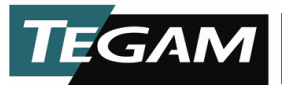

- 4. Change the setting on the 4395A Network Analyzer as follows:
  - a) Scale Reference Value of 0 dB
    - 1. Scale Ref, Reference Value, 0, X1
  - b) Source Power to -4 dB
    - 1. Source, -, 4, X1
  - c) Calibrate the system
    - 1. Cal, Calibration Menu, Response, Thru
    - After the Cursor has swept across the frequency span, <u>"Press 'Done' if</u> <u>finished with Cal"</u> is displayed, press the Done Response button.
- 5. Disconnect the two SMB adapters from each other.
- 6. Remove the SMB female to BNC adapter from the BNC cable connected to the power splitter.
- 7. Connect the BNC Cable from the power splitter to the Red 50  $\Omega$  load connected to the "+" input of the UUT.
- 8. Connect the SMB male adapter, connected to the *A* of the 4395A, end to the *OUT* of the UUT.
- 9. After the cursor has swept the entire frequency, verify the frequency response curve to not exceed 0 dB  $\pm$ 3 dB.
- 10. Change the setting on the 4395A Network Analyzer as follows:
  - a) Stop frequency to 10 MHz
    - 1. Stop, 1, 0, M/µ
- 11. Verify the final values for the frequency response curve to not exceed 0 dB  $\pm 0.15$  dB.
- 12. Swap the two loads connected to the inputs of the UUT. The cable shall remain connected to the Red 50  $\Omega$  terminator.
- 13. Verify the final values for the frequency response curve to not exceed 0 dB  $\pm$ 0.15 dB.
- 14. Change the setting on the 4395A Network Analyzer as follows:
  - a) Stop frequency to 50 MHz
    - 1. Stop, 5, 0, M/µ
- 15. After the cursor has swept the entire frequency, verify the frequency response curve to not exceed 0 dB  $\pm$ 3 dB.
- 16. Disconnect the cables from the UUT, leaving the loads connected.

### H. 20 dB Gain Check

- Change the setting in the Tegam4040A Control [Demo].vi application as follows:
  a) Gain of 10
- 2. Repeat the **Offset Adjustment of UUT** section.
- 3. Connect the BNC Cable from the power splitter to the Red 50  $\Omega$  load connected to the ``-" input of the UUT.
- 4. Connect the SMB male adapter, connected to the *A* of the 4395A, end to the *OUT* of the UUT.
- 5. Change the setting on the 4395A Network Analyzer as follows:
  - a) Scale Reference Value of 20 dB
    - 1. Scale Ref, Reference Value, 2, 0, X1
- 6. Verify the final values for the frequency response curve to not exceed 20 dB  $\pm 0.2$  dB.
- 7. Swap the two loads connected to the inputs of the UUT. The cable shall remain connected to the Red 50  $\Omega$  terminator.
- 8. Verify the final values for the frequency response curve to not exceed 20 dB  $\pm$ 0.2 dB.
- 9. Disconnect the cables from the UUT, leaving the loads connected.

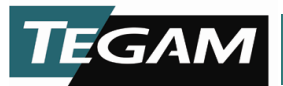

### I. 40 dB Gain Check

- Change the setting in the Tegam4040A Control [Demo].vi application as follows:
  a) Gain of 100
- 2. Repeat the **Offset Adjustment of UUT** section.
- 3. Connect the two BNC to BNC cables from the 4395A together using a SMB female to BNC female adapter.
- 4. Change the setting on the 4395A Network Analyzer as follows:
  - a) If the memory card with saved settings is available:
    - 1. Press, RECALL, 4.STA, Skip steps b-d.
  - b) Scale Reference Value of 40 dB
    - 1. Scale Ref, Reference Value, 4, 0, X1
  - c) Stop frequency to 20 MHz
    - 1. Stop, 2, 0, Μ/μ
  - d) Source Power to -24 dB
    - 1. Source, -, 2, 4, X1
  - e) Calibrate the system
    - 1. Cal, Calibration Menu, Response, Thru
    - After the Cursor has swept across the frequency span, <u>"Press 'Done' if</u> <u>finished with Cal"</u> is displayed, press the Done Response button.
- 5. Disconnect the two SMB adapters from each other.
- 6. Remove the SMB female to BNC adapter from the BNC cable connected to Bbox1.
- 7. Connect the BNC Cable from the power splitter to the Red 50  $\Omega$  load connected to the "+" input of the UUT.
- 8. Connect the SMB male adapter, connected to the *A* of the 4395A, end to the *OUT* of the UUT.
- 9. After the cursor has swept the entire frequency, verify the frequency response curve to not exceed 40 dB +0.25 dB, -3 dB.
- 10. Change the setting on the 4395A Network Analyzer as follows:
  - a) Stop frequency to 6 MHz
    - 1. Stop, 6, Μ/μ
- 11. Verify the final values for the frequency response curve to not exceed 40 dB  $\pm 0.25$  dB.
- 12. Swap the two loads connected to the inputs of the UUT. The cable shall remain connected to the Red 50  $\Omega$  terminator.
- 13. Verify the final values for the frequency response curve to not exceed 40 dB  $\pm$ 0.25 dB.
- 14. Change the setting on the 4395A Network Analyzer as follows:
  - a) Stop frequency to 20 MHz
    - 1. Stop, 2, 0, Μ/μ
- 15. After the cursor has swept the entire frequency, verify the frequency response curve to not exceed 40 dB +0.25 dB, -3 dB.
- 16. Disconnect the setup.

#### J. UUT Disconnect

- 1. Press the Stop button on the "Tegam4040A Control [Demo].vi" program.
- 2. Remove any cables that may be still connected to the UUT.

10 TEGAM WAY • GENEVA, OHIO 44041 • 440-466-6100 • FAX 440-466-6110 • <u>sales@tegam.com</u> 5-11

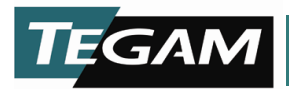

#### Parts Replacement

The Model 4040A has no user-serviceable parts. All onboard parts besides the connectors are surface mount based (SMT). The 4040A contains multiple levels of failsafe circuitry. As a last resort, four SMT fuses have been installed which may blow if the 4040A is used outside of its rated operating constraints. Since all onboard fuses are SMT devices, it is not suggested that they be replaced by the user. If you suspect that the unit has failed, please contact TEGAM Inc. for an RMA number.

#### Preparation for Calibration or Repair Service

Once you have verified that a malfunctioning 4040A cannot be solved in the field and the need for repair and calibration service arises, contact TEGAM customer service to obtain an RMA, (Returned Material Authorization), number. You can contact TEGAM customer service via the TEGAM website, <u>www.tegam.com</u> or by calling 440.466.6100 (*All Locations*) OR 800.666.1010 (*United States Only*).

The RMA number is unique to your instrument and will help us identify your instrument and to address the particular service request by you which is assigned to that RMA number. Of even greater importance is a detailed written description of the problem that should be attached to the instrument. Many times repair turnaround is unnecessarily delayed due to a lack of repair instructions or of a detailed description of the problem.

This description should include information such as is the problem intermittent?, when is the problem most frequent?, has anything changed since the last time the instrument was used?, Etc. Any detailed information provided to our technicians will assist them in identifying and correcting the problem in the quickest possible manner. Use the form provided on the next page.

Once this information is prepared, sent it with the instrument and RMA number to our service department, we will do our part in making sure that you receive the best possible customer service and turnaround time possible.

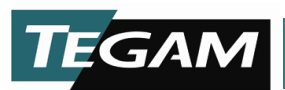

#### **Expedite Repair & Calibration Form**

Use this form to provide additional repair information and service instructions. The Completion of this form and including it with your instrument will expedite the processing and repair process.

| RMA#:         | Instrument Model #: |
|---------------|---------------------|
| Serial        | Company:            |
| Technical     | Phone               |
| Contact:      | Number:             |
| Additional    |                     |
| Contact Info: |                     |

#### **Repair Instructions**

| Evaluation | Calibration Only | 🗌 Repair Only | Repair & Calibration | 🗌 Z540 (Extra Charge) |
|------------|------------------|---------------|----------------------|-----------------------|
|            |                  |               |                      |                       |

#### **Detailed Symptoms**

Include information such as measurement range, instrument settings, type of components being tested, is the problem intermittent? When is the problem most frequent?, Has anything changed with the application since the last time the instrument was used?, etc.

10 TEGAM WAY • GENEVA, OHIO 44041 • 440-466-6100 • FAX 440-466-6110 • <u>sales@tegam.com</u> 5-13

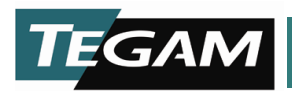

## Warranty

TEGAM, Inc. warrants this product to be free from defects in material and workmanship for a period of one year from the date of shipment. During this warranty period, if a product proves to be defective, TEGAM Inc., at its option, will either repair the defective product without charge for parts and labor, or exchange any product that proves to be defective.

TEGAM, Inc. warrants the calibration of this product for a period of 6 months from date of shipment. During this period, TEGAM, Inc. will recalibrate any product, which does not conform to the published accuracy specifications.

In order to exercise this warranty, TEGAM, Inc., must be notified of the defective product before the expiration of the warranty period. The customer shall be responsible for packaging and shipping the product to the designated TEGAM service center with shipping charges prepaid. TEGAM Inc. shall pay for the return of the product to the customer if the shipment is to a location within the country in which the TEGAM service center is located. The customer shall be responsible for paying all shipping, duties, taxes, and additional costs if the product is transported to any other locations. Repaired products are warranted for the remaining balance of the original warranty, or 90 days, whichever period is longer.

#### Warranty Limitations

The TEGAM, Inc. warranty does not apply to defects resulting from unauthorized modification or misuse of the product or any part. This warranty does not apply to fuses, batteries, or damage to the instrument caused by battery leakage.

The foregoing warranty of TEGAM is in lieu of all other warranties, expressed or implied. TEGAM specifically disclaims any implied warranties of merchantability or fitness for a particular purpose. In no event will TEGAM be liable for special or consequential damages. Purchaser's sole and exclusive remedy in the event any item fails to comply with the foregoing express warranty of TEGAM shall be to return the item to TEGAM; shipping charges prepaid and at the option of TEGAM obtain a replacement item or a refund of the purchase price.

#### Statement of Calibration

This instrument has been inspected and tested in accordance with specifications published by TEGAM Inc. The accuracy and calibration of this instrument are traceable to the National Institute of Standards and Technology through equipment, which is calibrated at planned intervals by comparison to certified standards maintained in the laboratories of TEGAM Inc.

Contact Information: TEGAM INC. 10, TEGAM WAY GENEVA, OHIO 44041 PH: 440.466.6100 FX: 440.466.6110 CAGE Code: 49374 WEB: http://www.tegam.com

10 TEGAM WAY • GENEVA, OHIO 44041 • 440-466-6100 • FAX 440-466-6110 • <u>sales@tegam.com</u> 5-14

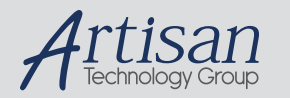

# Artisan Technology Group is your source for quality new and certified-used/pre-owned equipment

#### FAST SHIPPING AND DELIVERY

- TENS OF THOUSANDS OF IN-STOCK ITEMS
- EQUIPMENT DEMOS
- HUNDREDS OF MANUFACTURERS SUPPORTED
- LEASING/MONTHLY RENTALS
- ITAR CERTIFIED
  SECURE ASSET SOLUTIONS

#### SERVICE CENTER REPAIRS

Experienced engineers and technicians on staff at our full-service, in-house repair center

#### WE BUY USED EQUIPMENT

Sell your excess, underutilized, and idle used equipment We also offer credit for buy-backs and trade-ins **www.artisantg.com/WeBuyEquipment** *>* 

#### Instra View REMOTE INSPECTION

Remotely inspect equipment before purchasing with our interactive website at **www.instraview.com** *>* 

#### LOOKING FOR MORE INFORMATION?

Visit us on the web at <u>www.artisantg.com</u> for more information on price quotations, drivers, technical specifications, manuals, and documentation